# 中小学教师信息技术应用能力提升工程 2.0 校本应用考核抽检平台

V2.4.0(a)

## 专家使用手册

## 一、概述

中小学教师信息技术应用能力提升工程 2.0 校本应用考核抽检平台系统(以下简称系统或平台),是对能力提升工程 2.0 微能力应用实施测评的信息化管理系统。系统要求被抽检学员在规定的时间内,上传认证材料。上传到系统中的测评材料,一般要求视频为 mp4 格式、音频为 mp3 格式、文档为 PDF 格式。专家用户在测评时,使用火狐、QQ、谷歌、360 等浏览器登录后,大部分已上传材料可在线预览,不需要下载到本地再查看。抽检系统设置的专家用户功能主要有登录、修改密码、找回密码、查阅材料、评价材料等。

二、功能介绍

## 1.登录平台

用户在游览器地址栏输入平台网址: https://xbyy2.ahtvu.ah.cn/denglu.php,回车进入登录页面,可看到登录窗口,如图1。

| 用户名: |            |
|------|------------|
| 密 码: |            |
| 验证码: | 4 1 9 5    |
|      |            |
|      | · 茶 表      |
|      | <b>基</b> 小 |
| 忘记者  | 各码         |

请登录…

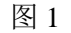

省级专家用户名为手机号码或省管理员下发的账号,密码为手机号码后六位,输入验证码,然后点击"登录"按钮,即可登录系统。

省级管理员,欢迎您! 点击进入平台

| 7812 |
|------|
|      |
| 录    |
| 退出   |
|      |

图 2

登录成功后,在登录窗口上方会显示欢迎语和进入平台的链接,如图2所示。点击"点击进入平台"链接,可进入平台上的专家首页。

在登录的过程中如果遇到操作问题,在"登录"按钮上方有红色字体的相关提示, 如图 3。

| <u> </u>        |    |  |  |  |  |
|-----------------|----|--|--|--|--|
|                 |    |  |  |  |  |
| 用户名: nlts019    |    |  |  |  |  |
| 密码:             |    |  |  |  |  |
| 验证码: 7086 706 8 | 6  |  |  |  |  |
| 用户名、密码中有错i      | 吴! |  |  |  |  |
| 登录              |    |  |  |  |  |
| 忘记密码            |    |  |  |  |  |
|                 |    |  |  |  |  |

### 图 3

#### 2.找回密码

用户如果忘记登录密码,可点击登录窗口左下角的"忘记密码"按钮,进入找回 密码页面,如图4。

|     | The second second  | The second             |                    | and the | Page 1 |
|-----|--------------------|------------------------|--------------------|---------|--------|
| 安 🗱 | 省中小学教师信息技术应        | 1 用能力提升工程              | 理2.0校本应用考 <b>核</b> | 自由检系统   |        |
|     | (                  | 找回密码) 返回)              |                    |         |        |
|     | 输入您的电子邮            | 箱,找回密码:                |                    |         |        |
|     | 系统已向您的邮<br>请登录到您的邮 | 箱发送了一封邮件<br>箱及时重置您的密码! |                    |         |        |
|     |                    | 提交                     |                    |         |        |

图 4

用户在文本框内输入已在平台注册的电子邮箱地址,点击"提交"按钮,系统会 自动发送一份找回密码链接邮件到指定邮箱,邮件如图 5。用户须在两个小时以内登 录邮箱,点击邮件中的重置密码按钮,进入抽检系统修改密码。

| <ul> <li>≪ 返回</li> <li>回复</li> <li>回复全部</li> <li>转发</li> <li>删除</li> <li>彻底删除</li> <li>举报</li> <li>拒收</li> <li>标记为▼</li> <li>移动到▼</li> </ul>       |
|----------------------------------------------------------------------------------------------------|
| <b>找回密码 ☆</b><br>发件人: xxjsyynlts <xxjsyynlts@163.com> 国<br/>时 间: 2022年6月27日(星期一)下午11: 25<br/>收件人: ● &lt;1318615672@qq.com&gt;</xxjsyynlts@163.com> |
|                                                                                                    |

用户,您好:

您在2022-06-27 23:25:38提交了找回密码请求。请点击下面的链接重置密码 (按钮2小时内有效)。 https://ybw/2.ahtvu.ah.cn/wpltz\_01/reset.php?empil=1318615672@gg.com8token=f09ed2836a3d78645ecc423

图 5

## 3.修改密码

2

首次登陆平台,认证系统强制跳转到密码修改页面,如图 6。用户须按页面提示 密码设定要求,设置好密码。同时录入常用的电子邮箱,以备忘记密码时找回。

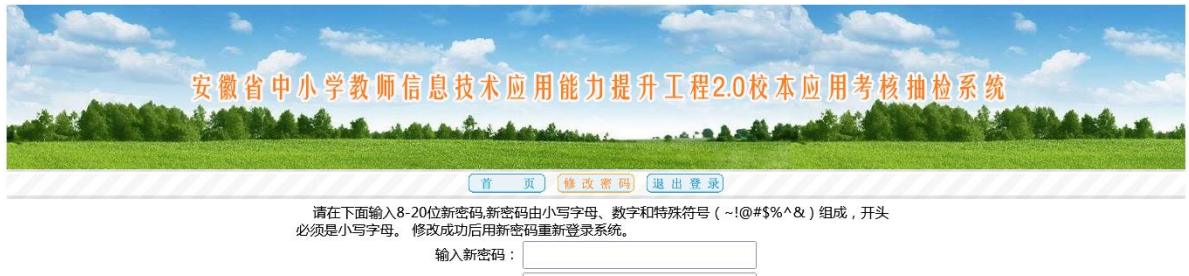

| 制入新窑屿:           |                   |
|------------------|-------------------|
| 请再输一次:           |                   |
| 请在下面输入正常使用的电子邮箱, | 以备忘记密码时,通过邮箱找回密码。 |
| 电子邮箱:            |                   |
| L                | 10.00             |

图 6

密码设置成功后,再用设置后的密码重新登录系统。另外,用户平时修改密码和 在使用密码找回功能时重置密码,都要在这个页面完成。

### 4. 评价材料

3

在专家首页(图7),一览表中显示学员微能力点测评材料的上传进度、评分、评 语等信息。

|                |         | 安徽省中小学教            | <b>、</b> 师信息技力 | <b> 卜应用能力</b>                                                                                                    | 提升工程                         | 2.0校本应用考虑                                                                                                    | 亥抽检系统                  | the second       |
|----------------|---------|--------------------|----------------|----------------------------------------------------------------------------------------------------|------------------------------|----------------------------------------------------------------------------------------------------|------------------------|------------------|
| a and          | MARCH 1 | Mathina            | -              | -                                                                                                    |                              | Andersteil                                                                                                    | Sector Lat             | MARCH.           |
| and the second |         |                    |                | and the second second second second second second second second second second second second second second second |                              | and the second second second second second second second second second second second second second second second |                        |                  |
|                |         |                    |                | 首 页 修改密                                                                                                    | 码通出登                         | <b>*</b>                                                                                                    |                        |                  |
| 编号             | 姓名      | 学校                 | 微能力点           | <u>首 页</u> 修改密<br>上传进度                                                                                           | 码)<br>退出登<br>评分              | <u>æ</u>                                                                                                    | 评语                     | 操作               |
| 编号<br>10       | 姓名      | 学校<br>》<br>学校 (初中) |                | 首页 修改密<br>上传进度<br>4/4                                                                                            | 码)<br>退出登<br><b>评分</b><br>68 | <ul> <li>ア</li> <li>Ion-orijoi工具介绍未能图文載图</li> </ul>                                                              | <b>评语</b><br>02实施方案描述要 | <u>操作</u><br>去评价 |

图 7

如果微能力点材料已完成上传,则"操作"栏中的"去评价"按钮自动激活,点 击即可进入该微能力点的评价页面,如图 8。

| 安徽省中小学教师                                                              | 信息技术」     | 应用能力提升工程2.0校本应用     | 月考核抽检系统  | MARS. |
|-----------------------------------------------------------------------|-----------|---------------------|----------|-------|
| 5 师您能力点81考核材料                                                         | ť         | 页 省级考核 进出登录         |          |       |
| 文件名                                                                   | 类型        | 上传时间                | 大小       | 操作    |
| <b>技术支持的测验与练习工具介绍</b>                                                 | pdf       | 2022-06-28 16:56:33 | 0.07 MB  | Q     |
| 术支持的测验与练习实施方案描述                                                       | mp4       | 2022-06-28 16:57:27 | 41.02 MB | Q     |
| 生体验与感受1                                                               | mp3       | 2022-06-28 16:58:00 | 2.47 MB  | Q     |
| 生体验与感受2                                                               | mp3       | 2022-06-28 16:58:27 | 1.62 MB  | Q     |
| *评分:(必填,0-160之间,)<br>68<br>评语:<br>01工具介绍未能图文截图<br>02实施方案描述要素不全,未能描述实施 | 条件、师生准备等团 |                     |          |       |

图 8

评价页面上显示已上传文件名称、类型、上传时间和文件大小等信息。点击材料 名称右边的查看按钮 "<sup>《</sup>",可在线预览测评材料。

在评价页面,专家对照微能力点认证规范,在"评分"栏给材料赋分,60分及以

4

上为合格,不合格打 60 分以下。"评语"栏主要写材料比较突出的优点或存在的不足。

. .

## 三、系统故障及维护

建议用户使用火狐、谷歌、360等主流浏览器,如浏览器不能正常显示网页内容, 调换其他浏览器尝试。当用户在使用过程中, 遇到平台技术问题时,可将页面截图和 故障现象描述发送至邮箱: 1318615672@qq.com, 同时欢迎提出修改建议。

## 2022年7月